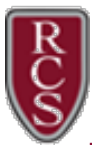

Parents can obtain their child's district login via ParentVUE. Students in grades 6-12 are able to change their own passwords and ParentVUE will only display the initial password. If you need assistance logging into ParentVUE, please contact <u>rcsvuehelp@rochester.k12.mi.us</u>.

## From a web browser:

After logging into ParentVUE, select your student from the top dropdown. Click on 'Student Info' and scroll all the way to the bottom. You'll see a couple of fields that contain student's login information.

|          | Home                                    | Bus AM                                                                                                    | us AM        |              |                    |                     |                                                                    |  |  |
|----------|-----------------------------------------|----------------------------------------------------------------------------------------------------|--------------|--------------|--------------------|---------------------|--------------------------------------------------------------------|--|--|
|          | Messages <sup>©</sup>                   | Bus Number:                                                                                                    |              |              | Pick Up Time:      |                     | Pick Up Location:                                                  |  |  |
|          | Calendar                                |                                                                                                    |              |              |                    |                     |                                                                    |  |  |
|          | Attendance                              | Bus PM                                                                                                    | Bus PM       |              |                    |                     |                                                                    |  |  |
|          | Class Schedule                          | Bus Number:                                                                                                    |              |              | Drop Off Time:     |                     | Drop Off Location:                                                 |  |  |
|          | Conference                              | -                                                                                                    |              |              |                    |                     |                                                                    |  |  |
|          | Course History                          | Lunch Balance                                                                                                    |              |              |                    |                     |                                                                    |  |  |
|          | Course Request                          | Lunch Balance                                                                                                    |              |              |                    |                     |                                                                    |  |  |
|          | A Grade Book                            | Please visit the Food Service Department web page for information about MySchoolBucks to add funds to your child's account. |              |              |                    |                     |                                                                    |  |  |
| <b>→</b> | A <sup>+</sup> <sub>∅</sub> Report Card | Other Data                                                                                                    |              |              |                    |                     |                                                                    |  |  |
|          | School Information                      | UIC RI                                                                                                    | -IPL Library | Student User | D Student Password |                     |                                                                    |  |  |
|          | Student Info                            |                                                                                                    | ,            |              |                    | User IDs and Passw  | ords are only visible for elementary students.                     |  |  |
|          |                                         |                                                                                                    |              |              |                    | Teachers update dat | ta at different times. Please do not expect instantaneous updates. |  |  |
|          |                                         |                                                                                                    |              |              |                    |                     |                                                                    |  |  |

## From the ParentVUE App:

After logging into the ParentVUE App, select your student from the Student List. Choose <u>Student Info</u>. Click on <u>Additional Information</u> in the bottom right-hand corner and scroll all the way to the bottom.

| CStudent List Navigation  | Navigation Student Info Home          | <b>K</b> Back Student Info Home                                                                                                    |
|---------------------------|---------------------------------------|----------------------------------------------------------------------------------------------------|
| ්                         |                                       |                                                                                                    |
| 1 Calendar                | Student Info<br>Name:                 | Other Data                                                                                                    |
| Attendance                | Perm ID:                              | Student UIC                                                                                                    |
| A <sup>+</sup> Grade Book | Gender:                               | Rochester Hills<br>Public<br>Library(RHPL)<br>ID                                                                                                    |
| Daily Assignments         | Grade:<br>Address:                    | Student'<br>User ID                                                                                                    |
| Class Notes               | Last Name Goes By:                    |                                                                                                    |
| Student Info              | Nick Name:                            | Password                                                                                                    |
| Class Schedule            | Birth Date:<br>Additional Information | User IUS and Passwords are only<br>visible for elementary students.<br>Teachers update data at different<br>times. Please do not expect<br>instantaneous updates. |

Rochester Community Schools, Technology Services